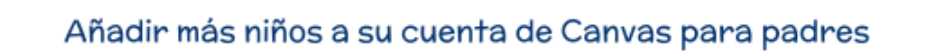

Esto debe hacerse en la versión web, no en la aplicación. Lo puede hacer desde cualquier equipo, a través de cualquier navegador.

- 1. Inicie la sesión en su cuenta de Canvas para padre en lisdtx.instructure.com
- 2. Seleccione Account, luego Settings.
- 3. Seleccione Observing.

LISD

- 4. Introduzca el pairing code para el hijo adicional.
  - Puede encontrar las instrucciones para generar un pairing code de la cuenta de Canvas del estudiante en

bit.lu/pairingcodelisd o escaneando este código QR

o sin e

- Los Pairing codes son válidos por 7 días después de generarse y pueden ser usados solo una vez. (Cada padre necesita un código separado.)
- 5. Seleccione el botón amarillo +Student

| LISD    | ×                                    | LíSD     |                                      |                                   |
|---------|--------------------------------------|----------|--------------------------------------|-----------------------------------|
| Account | Logout                               | Account  | Notifications<br>Profile<br>Files    | Observing<br>Student Pairing Code |
| Courses | Profile<br>Settings<br>Notifications | Courses  | Settings<br>ePortfolios<br>Observing | + Student                         |
| Linbox  | Files<br>ePortfolios                 | Calendar |                                      | Students Being Observed           |